附件1

# 广东省律师协会信息化一体平台 (律满意 APP)首次登录指引

## 一、系统入口

#### (一) 电脑端入口

浏览器输入: lawyermine.org.cn 进入登录页面;

| 7                                             |            |                    |                                     |     |  |
|-----------------------------------------------|------------|--------------------|-------------------------------------|-----|--|
| 欢迎登录                                          | 72         |                    |                                     |     |  |
| 影号密码登录                                        | <b>e</b> 0 |                    |                                     |     |  |
| A 请输入登录账号                                     |            |                    |                                     |     |  |
| 品 请输入登录密码                                     | ø          | — Hi, 修            | 尔好!                                 |     |  |
| ₫ #                                           |            | 欢迎进                | 进入信息化一                              | 体平台 |  |
| 律师事务所首次登录,点由激活转号 >><br>② 其他登录方式: 中国律师身份検验登录 > | 忘记意得       | 面向全省律师事<br>提供行业管理、 | 略务所、律师、实习人员及行政辅助<br>会员服务、执业助手的一站式服务 | 人员  |  |
|                                               |            |                    | -                                   |     |  |
| © 版权所有:广东省律师协会<br>持术市场、上等网道他有持术实际公司           |            |                    |                                     |     |  |

#### (二)移动端下载:

苹果手机打开 "App Store", 搜索"律满意", 点击下载;

| 伸壶                                                                                                    |                                                                                                    | ull 🗟 🛙                                                                                        |
|----------------------------------------------------------------------------------------------------|----------------------------------------------------------------------------------------------------|------------------------------------------------------------------------------------------------|
|                                                                                                    | 律满意<br><sup>效率</sup>                                                                                                    | t                                                                                              |
| 14                                                                                                    | ₽<br>₽                                                                                                    |                                                                                                |
| 6个评分                                                                                                    | 年龄                                                                                                    | 开发者                                                                                            |
| 3.8<br>****                                                                                                    | 4+<br>☆ 岁                                                                                                    | Shanghai Homolo In                                                                             |
| 新功能                                                                                                    |                                                                                                    | 版本历史记                                                                                          |
| 版本 1.2.9                                                                                                    |                                                                                                    | 11 小时                                                                                          |
| 修复处理已                                                                                                    | 知问题                                                                                                    |                                                                                                |
|                                                                                                    |                                                                                                    |                                                                                                |
| 预览                                                                                                    |                                                                                                    |                                                                                                |
| 预览<br>9:41                                                                                                    |                                                                                                    | 941                                                                                            |
| 预览<br><sup>9041</sup><br>〈                                                                                                 | <b>⊶</b> ■<br>成果分享                                                                                                    | <b>9</b> ,41                                                                                   |
| <b>预览</b><br>941<br>く<br>广东省律师                                                                                             | - <b></b><br>成果分享<br>协会                                                                                                    | ■ 941<br>〈<br>· 保险与福利                                                                          |
| <b>预览</b><br>941<br>く<br>广东省律师                                                                                             |                                                                                                    | ● 8/41<br>く<br>・ 保险与福祥<br>● 8511. (1940<br>● 80% ● 100                                         |
| <b>预览</b><br>941<br>く<br>广东省律师<br>研究成果                                                                                     | 成果分享<br>防会<br>0                                                                                                    | - B41<br><<br>· 保险与福耕<br>· P511.5555<br>· FCS · F155                                           |
| <b>预览</b><br>941<br>く<br>广东省律师<br>研究成果<br>0 元                                                                              | 成果分享<br>放果分享<br>协会<br>0 m                                                                                                    | - B41<br><<br>保险与福和<br>· · · · · · · · · · · · · · · · · · ·                                   |
| <b>预览</b><br>941<br>く<br>广东省律师<br>研究成果<br>の同                                                                               | 成果分享<br>放果分享<br>协会<br>○ =<br>○ =                                                                                                    | - B41<br><<br>· 保险与福耕<br>· PCK · PAC<br>· R · PAC<br>· PAC · PAC                               |
| <b>预览</b><br>9:41<br>く<br>广东省律师<br>回示成果<br>の用<br>予会総文                                                                      | 成果分享<br>成果分享<br>协会<br>工業和編<br>〇 二<br>〇 二<br>〇 二<br>〇 二<br>〇 二                                                                                                    | ■ 841<br><<br>保险与福利<br>● RCK ● RCK<br>● RCK ● RCK<br>● RCK ● RCK<br>■ RCK ● RCK<br>■ RCK ● RCK |
| <b>預览</b><br>841<br>く<br>广东省律师<br>の元<br>年末の<br>でた名<br>学校<br>の元<br>の一<br>の一<br>の一<br>の一<br>の一<br>の一<br>の一<br>の一<br>の一<br>の一 | 成用分享<br>1848<br>1848<br>1948<br>1948 | - B41<br><<br>· 保险与福利<br>· PCK • PCC<br>· PCK • PCC<br>· · · · · · · · · · · · · · · · · · ·   |
| <b>預览</b><br>8041<br>く<br>「方板律师<br>の同<br>で支払家<br>の同<br>で支払家<br>の同                                                          | 成用分享<br>成用分享<br>186章<br>1975<br>1975 | ● 841<br>〈<br>· 保险与福利<br>· * * * * * * * * * * * * * * * * * * *                               |

安卓手机打开应用商城,搜索"律满意",点击安装下载;

| ₩ °                  | 0 *                                | € 101 (75) 2:04   |  |
|----------------------|------------------------------------|-------------------|--|
| $\leftarrow$         |                                    | Q                 |  |
| ●<br>【本満意】 発酵<br>人口  | 2 <mark>满意</mark><br>≋<br>□        |                   |  |
| <b>0.0★</b><br>0 人评分 | <b>&lt;1</b> 万<br>次安装              | <b>18 +</b><br>年龄 |  |
| 介绍                   | 评论 推                               | 荐                 |  |
|                      |                                    |                   |  |
| 办公软件 商务              | 5                                  |                   |  |
| 关于此应用                |                                    | 更多〉               |  |
| 版本 1.2.2 开发者         | 皆上海同道信息技                           | 5.术有限公司           |  |
| "律潇音"早亡车(安)          | <sup>8</sup> 律师协会官方<br>装 (72.38 MB | 开发的主机             |  |
|                      |                                    |                   |  |
| $\triangleleft$      | 0                                  |                   |  |

如您的手机应用商城没有"律满意"APP,请扫码后跳 转到浏览器下载;

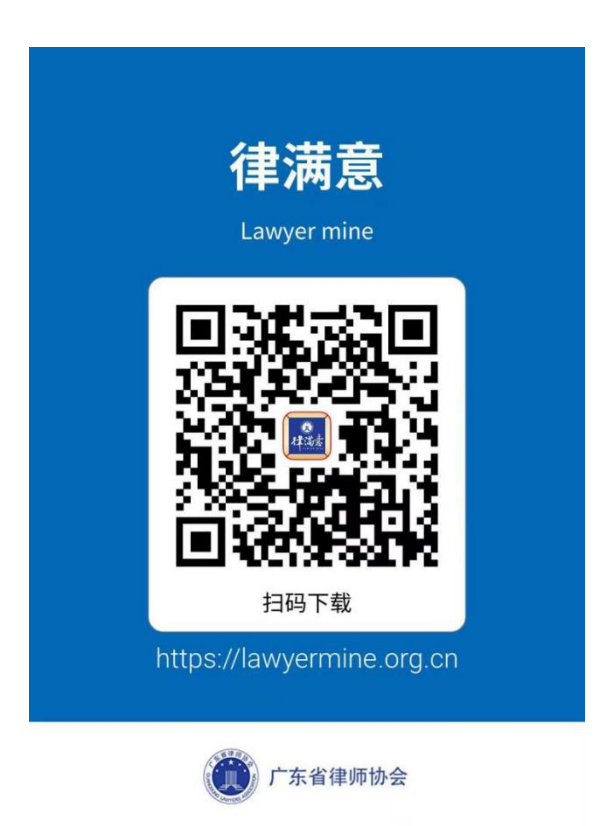

二、登录

## (一)律满意 app 首次登录

打开"律满意"APP,在登录页点击"中国律师身份核验登录"进入"中国律师身份核验"后输入本人姓名与身份证号码,点击"立即登录",系统将自动登录并跳转。

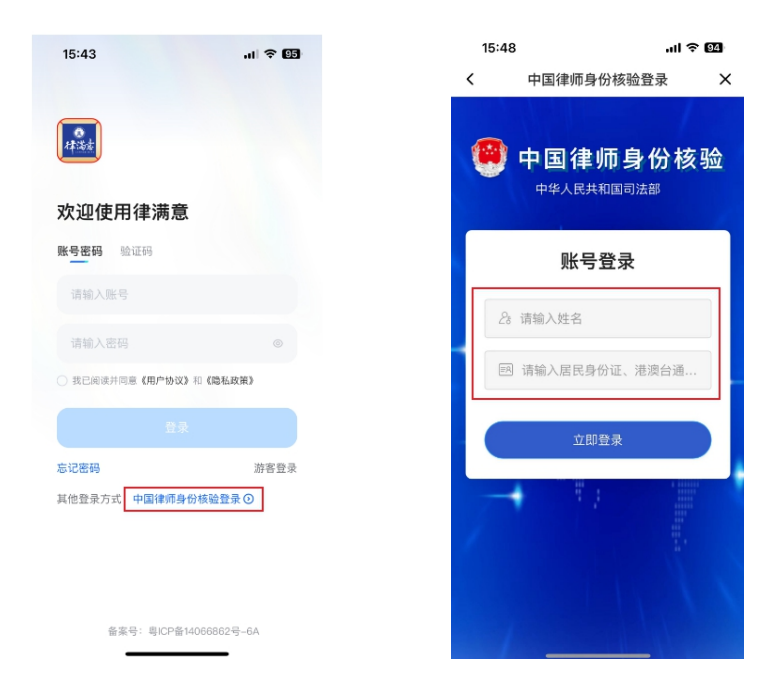

首次登录后需要确认本人手机号码与邮箱,输入后点击 "下一步"开始设置登录密码,密码设置完成后点击"下一步"完成登录

| 09:58I 🗢 🖽               | 09:58                      | al 🗢 94                     |
|--------------------------|----------------------------|-----------------------------|
| <                        | <                          |                             |
| 首次登录<br>为了让你的账户更安全,请补全信息 | 请设置<br>长度必须<br>且同时包含字母、数字! | 新密码<br>为8位以上<br>或特殊字符中的至少两种 |
| 请输入手机号码                  | 请输入密码                      | ۲                           |
| 请输入邮箱证号                  | 请输入密码                      |                             |
| 下一步                      |                            |                             |
|                          |                            |                             |

### (二) 电脑端首次登录

在登录页上点击"中国律师身份核验登录",使微信小程序"中国律师身份核验"扫描弹出的登录二维码,点击"确认"进行登录。

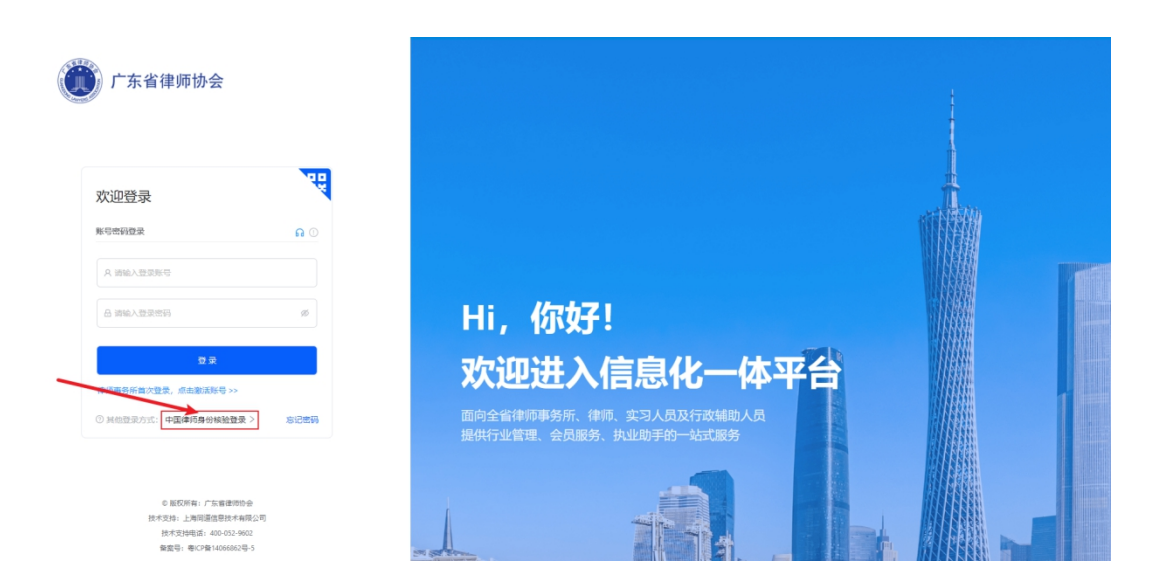

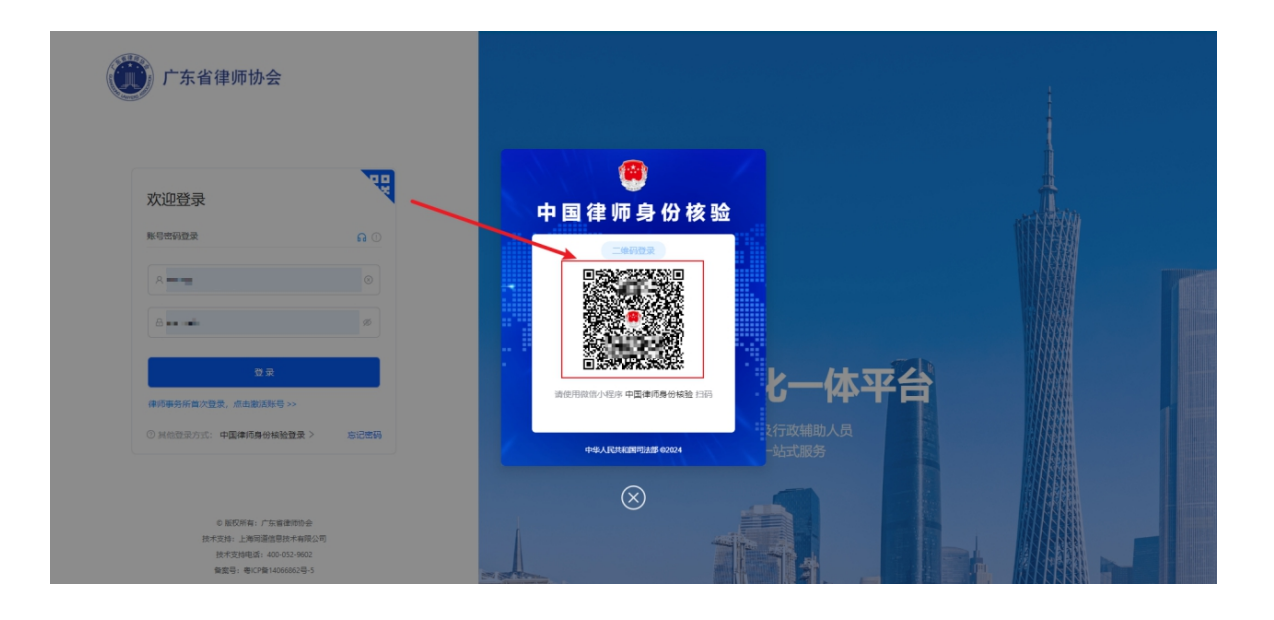

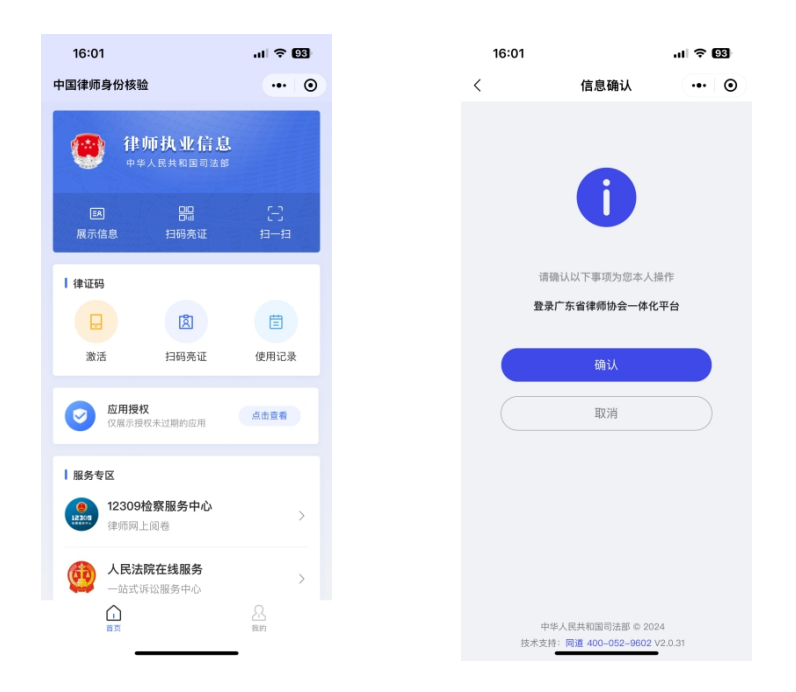

首次登录后需要确认本人手机号码与邮箱,输入后点击 "下一步"开始设置登录密码,密码设置完成后点击"下一步"完成登录。

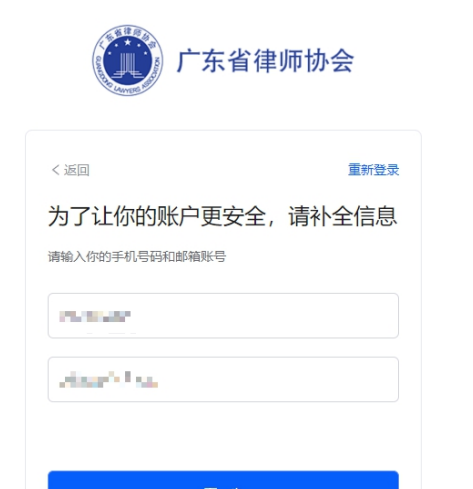

| く返回              | 重新登录        |
|------------------|-------------|
| 设置密码             |             |
| 长度必须为8位以上且同时包含字母 | 、数字或特殊字符中的至 |
| × ₩344           |             |
| 请输入密码            | ø           |
| 请再次输入密码          | ø           |
| · 第书次输入咨询        | <u>(9</u> ) |